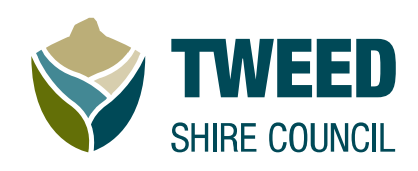

# Procedure

# **Customer Guide:** ePayment and Property Services

Version 1.0

Division: Section: File Reference: Historical Reference: Corporate Services Information and Technology

## THIS PAGE IS BLANK

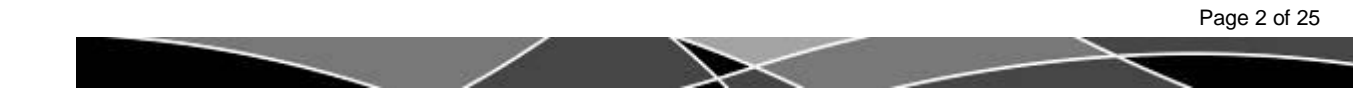

## Table of Contents

| EPAYMENT AND PROPERTY SERVICES GUIDE    | 4  |
|-----------------------------------------|----|
| WHAT IS EPAYMENT AND PROPERTY SERVICES? | 4  |
| WHERE DO I START?                       | 4  |
| MAKING A PAYMENT                        | 5  |
| PAYING RATES AND WATER                  | 5  |
| DEBTOR PAYMENTS                         | 9  |
| INVOICE PAYMENTS                        | 12 |
| COMPLETING YOUR PAYMENT IN BPOINT       | 15 |
| THE SHOPPING CART                       | 17 |
| SUBMITTING AN APPLICATION               | 18 |
| FREQUENTLY ASKED QUESTIONS              | 24 |

Keep an eye out for tips along the way. Look for the

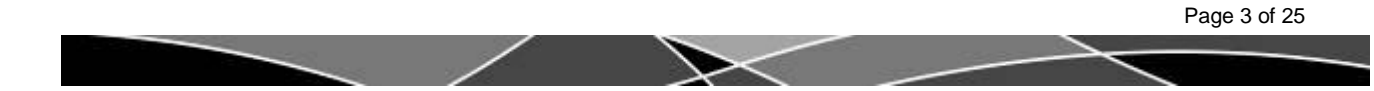

## ePayment and Property Services Guide

This is a step by step guide to using ePayment and Property services.

### What is ePayment and Property Services?

ePayment and Property Services is an online payment portal. You can use it to:

- Make a payment on your rates, water or sundry debtor accounts
- Check balances of your rates account (when a rates reference number is entered)
- Make payments on council issued invoices

Payments can only be made using a credit card, including Visa and MasterCard (credit or debit) only. Tweed Shire Council does not take payment using other cards. A 0.55% credit card fee will be added to your payment.

### Where do I start?

- Follow the instructions on screen as you move through the steps.
- You can read about privacy and terms of use at the bottom of each page.
- If you have any difficulties read the <u>frequently asked questions</u> at the end of this guide.

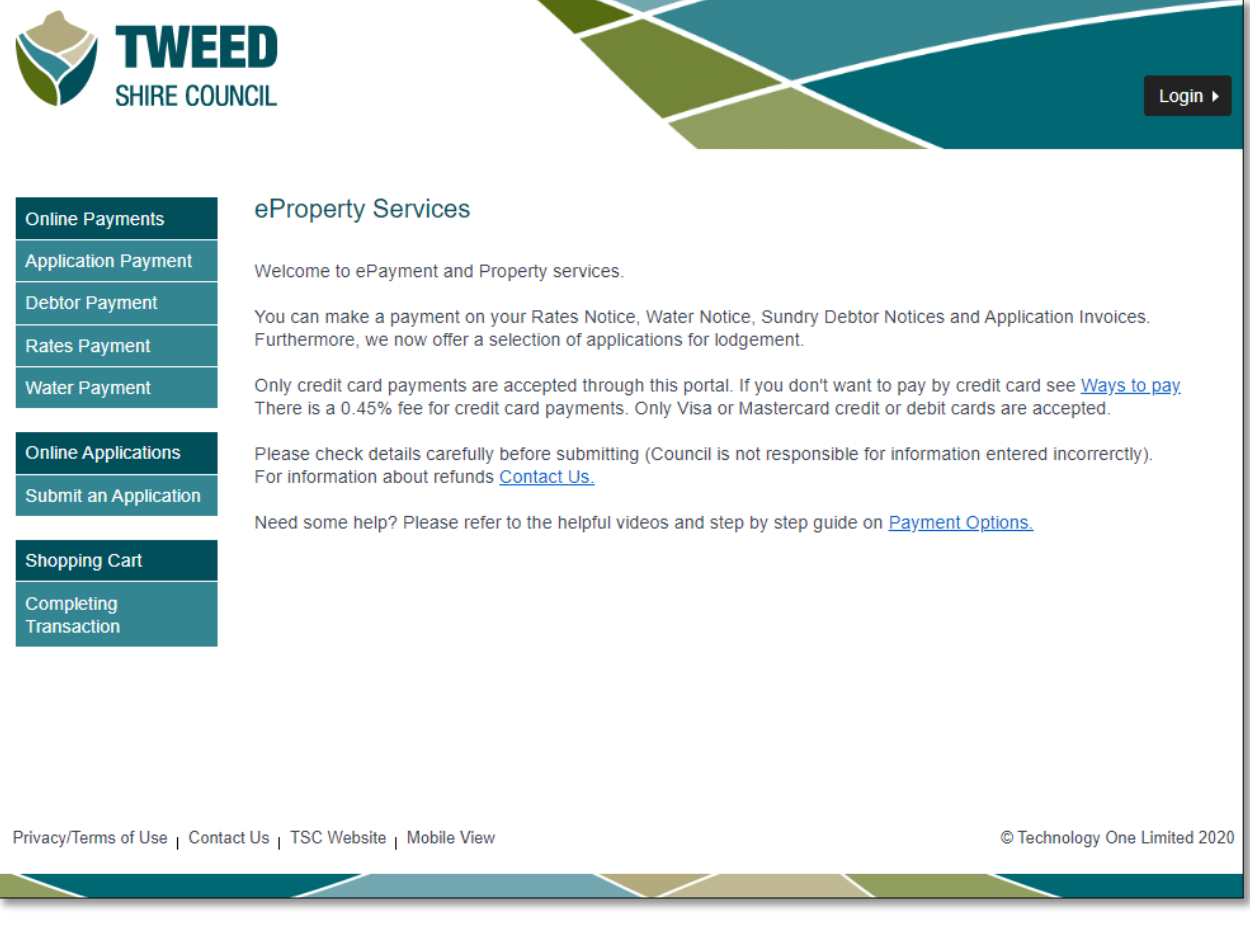

### **Making a Payment**

You can use ePayment and Property Service to pay your rates, water, sundry debtor charges and council issued invoices online.

Click the payment option from the menu on the left hand side of the screen.

| Online Payments           | eProperty Services                                                                                                    |
|---------------------------|----------------------------------------------------------------------------------------------------|
| Application Payment       | Welcome to ePayment and Property services.                                                                                                    |
| Debtor Payment            | You can make a payment on your Rates Notice, Water Notice, Sundry Debtor Notices and Application Invoices.                                                                                                    |
| Rates Payment             | Furthermore, we now offer a selection of applications for lodgement.                                                                                                    |
| Water Payment             | Only credit card payments are accepted through this portal. If you don't want to pay by credit card see <u>Ways to pay</u> .<br>There is a 0.45% fee for credit card payments. Only Visa or Mastercard credit or debit cards are accepted. |
| Online Applications       | Please check details carefully before submitting (Council is not responsible for information entered incorrectly).<br>For information about refunds <u>Contact Us.</u>                                                                     |
| Submit an Application     | Need some help? Please refer to the helpful videos and step by step guide on Payment Options.                                                                                                    |
| Shopping Cart             |                                                                                                    |
| Completing<br>Transaction |                                                                                                    |

### Paying rates and water

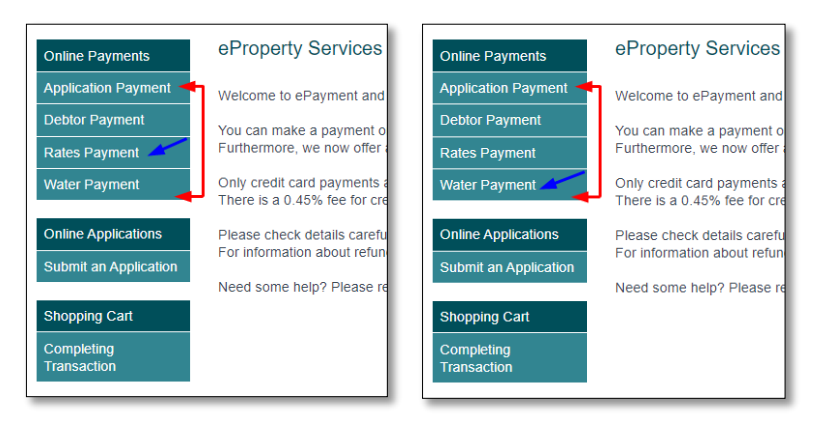

To pay your rates and water you need your **payment reference number.** You can find this on your rates or water notice. Make sure you use your rates reference number to pay your rates account, and your water reference number to pay your water account.

|                                                                                                    | -    | -           |      |
|----------------------------------------------------------------------------------------------------|------|-------------|------|
| There are not an an an and a second second s |      | Aprile Made | 100  |
|                                                                                                    | WH I | -           | Himb |
|                                                                                                    | - 00 |             | 8014 |
| Append Dy - Arms                                                                                                    |      |             |      |
|                                                                                                    |      |             |      |

In this example we're processing a rates payment.

Enter your eight-digit payment reference number in the box on screen and click next.

|                     | Detec Devenent                                                                                                    |
|---------------------|----------------------------------------------------------------------------------------------------|
| Online Payments     | Rates Payment                                                                                                    |
| Application Payment | When making a rates payment please enter your unique Payment Reference                                                                                                    |
| Debtor Payment      | Number. This reference number appears on your Rates Notice and uniquely                                                                                                    |
| Rates Payment       | for further information.                                                                                                    |
| Water Payment       | Please note: Make a constraint of the second second s                                                   |
| Shopping Cart       | If any details on the notice are incorrect please correct the information on the hard copy notice and return the entire notice together with payment to the Council in person or by mail. Please see Council's <u>payment options</u> .                                                                                                    |
| shopping Cart       | Ensure that the correct information is entered and double check the reference number used is the same as that listed on your notice. Tweed Shire Council is not responsible for incorrectly entered information.                                                                                                    |
|                     | Propertie User - Default     Provide User - Default     Provide User - Default       Default of a strateging of the provide User - Default     Provide User - Default     Provide User - Default       Default of a strateging of the provide User - Default     Provide User - Default     Provide User - Default       Default of the provide User - Default     Provide User - Default     Provide User - Default     Provide User - Default       Default of the provide User - Default of the provide User - Default of t |
|                     | Click to enlarge image in new window                                                                                                    |
|                     | Please enter your Payment<br>Reference (Ref) Number<br>located in the payment<br>options section of your notice<br>as indicated on the Rates<br>Notice example                                                                                                    |
|                     | Next                                                                                                    |

Your property details and account balance will appear on screen. Check the **address** and the **amount to pay** are correct. The total amount due will automatically appear in the amount to pay box. You can change this amount by clicking in the box and typing a different number. When the amount you want to pay appears in the box, click next.

| SHIRE COU                                        | <b>ED</b><br>NCIL                                                                                          | Login >                                                                                                    |
|--------------------------------------------------|----------------------------------------------------------------------------------------------------|----------------------------------------------------------------------------------------------------|
| Online Payments                                  | Rates Payment Det                                                                                          | ails                                                                                                    |
| Application Payment Debtor Payment Rates Payment | Please check your property<br>displayed below. If you wish<br>when you reach the shoppin<br>water payment. | details below to ensure they are correct. Your current balance for Rates and Water are<br>to also make payment on your water charges, please complete your rates payment and<br>g cart, save your rates payment to the cart and use the left hand menu to complete your |
| Water Payment                                    | Please note:                                                                                               |                                                                                                    |
| Shopping Cart                                    | <ul> <li>When your account is<br/>may continue to make</li> </ul>                                          | s in credit, the "Amount To Pay" will be displayed with a subtraction symbol, E.g52.00. You<br>e payments on your account to keep it in credit if you wish.                                                                                                    |
| Shopping Cart                                    | Rates Details                                                                                              |                                                                                                    |
|                                                  | Property ID                                                                                                | 51X24                                                                                                    |
|                                                  | Address                                                                                                    | 1 People Street, Citizenville NSW 9484                                                                                                    |
|                                                  | Charge Details                                                                                             |                                                                                                    |
|                                                  | Rates Balance                                                                                              | \$1,395.18                                                                                                    |
|                                                  | Water Balance                                                                                              | \$383.36                                                                                                    |
|                                                  |                                                                                                    |                                                                                                    |
|                                                  | Amount To Pay*                                                                                             | 1395.18                                                                                                    |
|                                                  | ✓ Previous                                                                                                 | Next >                                                                                                    |

Your transaction details are shown in the grey box. If you wish to complete your transaction now, please click on the **proceed** button (1). If you want to make another payment, for example your water account, click **save to cart** (2) and then click the box on the left hand menu to select your next payment (3). When all your payments are listed, click **proceed**.

| Online Payments                                  | Shopping                                                                     | Cart                                                          |                                                                                    |                                             |                                  |                                  |                                          |
|--------------------------------------------------|------------------------------------------------------------------------------|---------------------------------------------------------------|------------------------------------------------------------------------------------|---------------------------------------------|----------------------------------|----------------------------------|------------------------------------------|
| Application Payment Debtor Payment Rates Payment | To p<br>butto                                                                | rocess an item in<br>on. Items can be                         | n your shopping cart selec<br>removed or edited before                             | t it using the Ta<br>proceeding to p        | ke to Checkout<br>payment sectio | t box and clic<br>on, by using t | ck the Proceed<br>he check boxes.        |
| Water Payment                                    | li an<br>befo<br>lf yo                                                       | u wish to cancel                                              | check the Take to Checko<br>an application in progress                             | ut box.<br>, please click of                | n the 'Applicati                 | on' link then                    | choose Cancel                            |
| Shopping Cart Shopping Cart                      | Appl<br>If yo                                                                | ication from the<br>u wish to apply f                         | left hand menu.<br>or another application or n                                     | nake a payment                              | t, please use th                 | ne left hand n                   | nenu to proceed.                         |
|                                                  | Shopping C<br>To retrieve ex<br>click the Sear<br>Reference No<br>Shopping C | art Retrieval<br>isting shopping o<br>ch button:<br>o<br>cart | art items not listed, enter                                                        | the unique refe                             | rence number                     | that you rece                    | eived via email and                      |
|                                                  | Туре                                                                         | Description                                                   |                                                                                    |                                             | Amount                           | Remove                           | Take to Checkout                         |
|                                                  | Rates<br>Payment                                                             | Please enter y<br>located in the<br>as indicated or           | our Payment Reference (I<br>bayment options section o<br>in the Rates Notice examp | Ref) Number<br>f vour notice<br>e 801365669 | \$1,395.18                       | ×                                | Ø                                        |
|                                                  |                                                                              |                                                               |                                                                                    |                                             |                                  | Remove<br><u>All</u>             | <u>Check All</u><br>/ <u>Uncheck All</u> |
|                                                  |                                                                              |                                                               |                                                                                    |                                             | -                                | <b>≌</b> S                       | 1 ▼<br>ave Cart Proceed ►                |

On the Pending payment page check your **reference number** and **amount** and click continue if correct.

| Pending          | Payments                                                                                                    |            |
|------------------|----------------------------------------------------------------------------------------------------|------------|
| Туре             | Description                                                                                                    | Amount     |
| Rates<br>Payment | Please enter your Payment Reference (Ref) Number located in the payment options section of your notice as indicated on the Rates Notice example 801365669 | \$1,395.18 |
| ✓ Previou        | s                                                                                                    | Continue 🕨 |

The payment summary page displays the total that you are paying, including a credit card surcharge. Check the payment details and click **complete**.

| pplication Payment<br>ebtor Payment | For customers <u>submitting an online application</u> . Please provide at least one telephone number. The address you provide is where Council will send completed certificates. | e email    |
|-------------------------------------|----------------------------------------------------------------------------------------------------|------------|
| ates Payment /ater Payment          | All customers should check the payment details below to ensure they are correct before continuing                                                                                |            |
| hopping Cart                        | Purchase Details                                                                                                    |            |
| hopping our                         | Type Description                                                                                                    | Amount     |
|                                     | RatesPlease enter your Payment Reference (Ref) Number located in the payment options section of<br>your notice as indicated on the Rates Notice example 801365669                | \$1,395.18 |
|                                     | Totals                                                                                                    |            |
|                                     | Shopping Cart Total \$1,395.18                                                                                                    |            |
|                                     | Credit Card Surcharge \$9.77                                                                                                    |            |
|                                     | Amount Due \$1,404.95                                                                                                    |            |
|                                     |                                                                                                    |            |

The Commonwealth Bank of Australia's secure payment portal will appear (Bpoint) so you can finish your payment (see the <u>Completing a payment</u> section on page **15** of this guide.

 $\searrow$ 

### **Debtor Payments**

If you have an account for paying fees for Council services outside of rates and water, you will receive a Sundry Debtor invoice. To make a debtor payment, click the Debtor Payment button on the left hand menu.

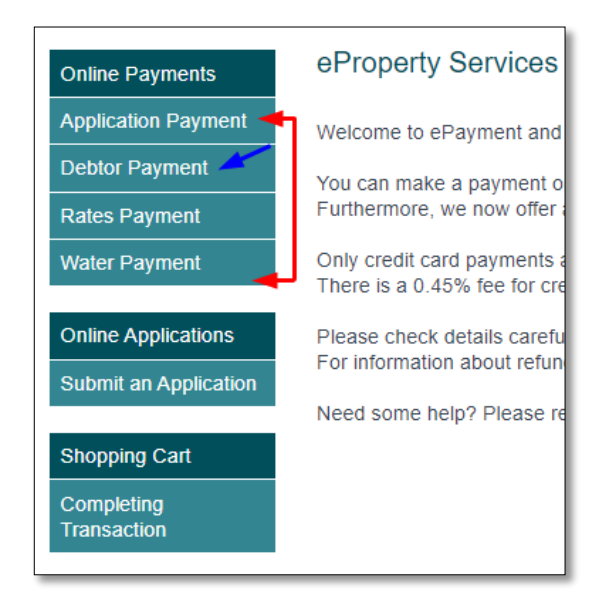

You will need your seven-digit **debtor number** to make this payment type. This is found on your debtor notice. Enter your debtor number in the box and click **next**.

| Online Payments                | Debtor Payment                                                                                                    |                                                                                                    |
|--------------------------------|----------------------------------------------------------------------------------------------------|----------------------------------------------------------------------------------------------------|
| Application Payment            | When paving your Debtor account you only need your Debtor Number. If                                                                                                    |                                                                                                    |
| Debtor Payment                 | you have multiple invoices attached to your Debtor Number, on the next                                                                                                    | Customer Service 20, 6475 2480<br>1300 252 072                                                                                                    |
| Rates Payment                  | wish to pay.                                                                                                    | SHIRE COUNCIL                                                                                                    |
| Water Payment                  | Please note:                                                                                                    | 1 People Street<br>Citizenville NSW 2484<br>Sundry Debto                                                                                                    |
| Shopping Cart<br>Shopping Cart | <ul> <li>If any details on the notice are incorrect please correct the information on the hard copy notice and return the entire notice together with payment to the Council in person or by mail. Please see Council's <u>payment options</u>.</li> <li>Ensure that the correct information is entered and double check the reference number used is the same as that listed on your notice. Tweed Shire Council is not responsible for incorrectly entered information.</li> </ul> | Party Batter         Table Table |
|                                | Debtor Number*                                                                                                    | Click to enlarge image in new window                                                                                                    |

All invoices attached to your debtor account will be displayed and ticked ready for payment (1). If you do not wish to pay all invoices in this transaction, untick the invoices you are not paying. Click **recalculate total** (2), check the amount and then click **next** (3).

| Online Payments     | Deb    | Debtor Payment Details                                                                                            |             |                    |            |             |  |  |  |
|---------------------|--------|----------------------------------------------------------------------------------------------------|-------------|--------------------|------------|-------------|--|--|--|
| Application Payment | Pleas  | Please check your Sundry Debtor Account details below to ensure they are correct. Your current account balance is |             |                    |            |             |  |  |  |
| Debtor Payment      | displa | displayed below.                                                                                                  |             |                    |            |             |  |  |  |
| Rates Payment       | Debto  | Debtor payments can be made on the full account balance or by invoice amount. Please use the tick boxes below to  |             |                    |            |             |  |  |  |
| Water Payment       | 361661 | Debtor Number: 66xxxx4                                                                                            |             |                    |            |             |  |  |  |
|                     |        |                                                                                                    |             |                    |            |             |  |  |  |
| Snopping Cart       | •      | Charge Date                                                                                                    | Invoice No  | Charge Description | Due Date   | Amount Due  |  |  |  |
| Shopping Cart       | 1      | 15/02/2017                                                                                                    | 2016/225823 | SEPTIC DISCHARGE   | 17/03/2017 | \$8,057.50  |  |  |  |
|                     |        |                                                                                                    |             |                    |            | 8057.50     |  |  |  |
|                     |        | 15/02/2017                                                                                                    | 2016/225832 | SEPTIC DISCHARGE   | 17/03/2017 | \$3,592.50  |  |  |  |
|                     |        |                                                                                                    |             |                    |            | 3592.50     |  |  |  |
|                     |        | 10/03/2017                                                                                                    | 2016/226896 | SEPTIC DISCHARGE   | 9/04/2017  | \$2,032.50  |  |  |  |
|                     |        |                                                                                                    |             |                    |            | 2032.50     |  |  |  |
|                     | Rec:   | alculate Total                                                                                                    | ←           |                    | Total      | \$13,682.50 |  |  |  |
|                     | 2      |                                                                                                    |             |                    |            |             |  |  |  |
|                     |        | -<br>evious                                                                                                    |             |                    |            | 3           |  |  |  |
|                     |        | evious                                                                                                    |             |                    |            | Next F      |  |  |  |

Your transaction details will appear in a grey box. To complete your transaction, click the **proceed** button (1). To add another payment, for example your water account, click **save to cart** (2) then use the left hand menu to choose your next payment. (3). When you're ready to make the payment, click **proceed**.

| Online Payments                                                                            | Shopping                                                                                                    | ) Cart                                                                                                    |                                                                                                    |                                                                                  |                                                                                   |                                                                                           |                                                                                      |                                                                                              |
|--------------------------------------------------------------------------------------------|----------------------------------------------------------------------------------------------------|----------------------------------------------------------------------------------------------------|----------------------------------------------------------------------------------------------------|----------------------------------------------------------------------------------|-----------------------------------------------------------------------------------|-------------------------------------------------------------------------------------------|--------------------------------------------------------------------------------------|----------------------------------------------------------------------------------------------|
| Application Payment Debtor Payment Rates Payment Water Payment Shopping Cart Shopping Cart | i To p<br>butt<br>If al<br>befe<br>If yy<br>3 App<br>If yy<br>Shopping 0                                                                                                   | process an item in<br>on. Items can be<br>application is inn<br>ore being able to o<br>bu wish to cancel<br>plication from the I<br>pu wish to apply for<br>Cart Retrieval | your shopping cart s<br>removed or edited be<br>complete, please clici<br>check the Take to Ch-<br>an application in prog<br>eft hand menu.<br>or another application | select it u<br>efore proc<br>k on the '/<br>eckout bo<br>gress, ple<br>n or make | sing the Tal<br>ceeding to p<br>Application'<br>ox.<br>ease click or<br>a payment | te to Checkout<br>ayment sectio<br>link to complet<br>the 'Application<br>, please use th | box and clic<br>n, by using the<br>te all of the m<br>on' link then<br>e left hand n | k the Proceed<br>he check boxes.<br>equired information<br>choose Cancel<br>henu to proceed. |
|                                                                                            | To retrieve existing shopping cart items not listed, enter the unique reference number that you received via email and click the Search button: Reference No Shopping Cart |                                                                                                    |                                                                                                    |                                                                                  |                                                                                   |                                                                                           |                                                                                      |                                                                                              |
|                                                                                            | Туре                                                                                                    | Description                                                                                                    |                                                                                                    |                                                                                  |                                                                                   | Amount                                                                                    | Remove                                                                               | Take to Checkout                                                                             |
|                                                                                            | Debtor<br>Payment                                                                                                    | Debtor Numbe                                                                                                    | r: 6601274 Invoice N                                                                                                    | umber:                                                                           | 66XXXX4                                                                           | \$8,057.50                                                                                | ×                                                                                    | ×                                                                                            |
|                                                                                            | Debtor<br>Payment                                                                                                    | Debtor Numbe                                                                                                    | r: 6601274 Invoice N                                                                                                    | umber 6                                                                          | 56XXXX4                                                                           | \$3,592.50                                                                                | ×                                                                                    | ×                                                                                            |
|                                                                                            | Debtor<br>Payment                                                                                                    | Debtor Numbe                                                                                                    | r: 6601274 Invoice N                                                                                                    | umber: (                                                                         | 66XXXX4                                                                           | \$2,032.50                                                                                | ×                                                                                    | ×.                                                                                           |
|                                                                                            |                                                                                                    |                                                                                                    |                                                                                                    |                                                                                  |                                                                                   |                                                                                           | <u>Remove</u><br><u>All</u>                                                          | Check All<br>/ Uncheck All                                                                   |
|                                                                                            |                                                                                                    |                                                                                                    |                                                                                                    |                                                                                  |                                                                                   | -•                                                                                        | 2<br>1 S                                                                             | ave Cart Proceed >                                                                           |

On the **Pending payments** page check your debtor/invoice number and the amount being paid. Click **continue** if correct.

| Pending Payme  | ents                                                       |            |
|----------------|------------------------------------------------------------|------------|
| Туре           | Description                                                | Amount     |
| Debtor Payment | Debtor Number: 66XXXX4 Invoice Number: 6601274: 2016/2XXX9 | \$8,057.50 |
| Debtor Payment | Debtor Number: 66XXXX4 nvoice Number: 6601274: 2016/2XXX9  | \$3,592.50 |
| Debtor Payment | Debtor Number: 66XXXX4 nvoice Number: 6601274: 2016/2XXX9  | \$2,032.50 |
| ✓ Previous     |                                                            | Continue ► |

The **Payment summary** page will display the total amount you are being charged, including the credit card surcharge. Check the payment details, then click **complete**.

| Online Payments                                                                        | Payment Summ                                                         | ary                                                         |            |  |  |  |
|----------------------------------------------------------------------------------------|----------------------------------------------------------------------|-------------------------------------------------------------|------------|--|--|--|
| Application Payment         Debtor Payment         Rates Payment         Water Payment |                                                                      |                                                             |            |  |  |  |
| Shopping Cart                                                                          | Purchase Details                                                     |                                                             |            |  |  |  |
|                                                                                        | Туре                                                                 | Description                                                 | Amount     |  |  |  |
|                                                                                        | Debtor Payment                                                       | Debtor Number: 66XXXX4 Invoice Number: 6601274: 2016/2XXXX9 | \$8,057.50 |  |  |  |
|                                                                                        | Debtor Payment                                                       | Debtor Number: 66XXXX4 nvoice Number: 6601274 2016/2XXX9    | \$3,592.50 |  |  |  |
|                                                                                        | Debtor Payment                                                       | Debtor Number: 66XXXX4 Invoice Number: 6601274: 2016/2XXXX9 | \$2,032.50 |  |  |  |
|                                                                                        | Totals<br>Shopping Cart Total<br>Credit Card Surcharge<br>Amount Due | \$13,682.50<br>\$95.78<br>\$13,778.28                       |            |  |  |  |
|                                                                                        | Previous                                                             |                                                             | Complete   |  |  |  |

The Commonwealth Bank of Australia's secure payment portal will appear (Bpoint) so you can finish your payment (see the <u>Completing a payment</u> section on page **15** of this guide.

### **Invoice Payments**

To pay a Council issued invoice, click the Application Payment option from the left hand menu.

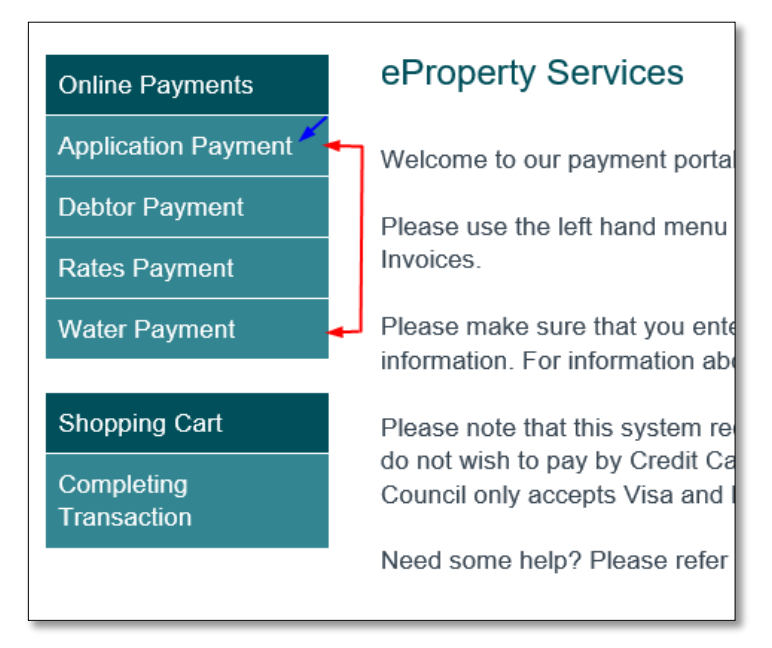

To make an invoice payment you will need your **application number**. You will find this on the invoice. Enter your application number and click **next**.

| Online Payments                                                                            | Application Payment                                                                                                    |                                                                                                    |                   |
|--------------------------------------------------------------------------------------------|----------------------------------------------------------------------------------------------------|----------------------------------------------------------------------------------------------------|-------------------|
| Application Payment Debtor Payment Rates Payment Water Payment Shopping Cart Shopping Cart | <ul> <li>When paying the fee for your application you need either your Application ID as located on the notice. Please refer to the sample bill on this screen.</li> <li>Please note: <ul> <li>If any details on the notice are incorrect please correct the information on the hard copy notice and return the entire notice together with payment to the Council in person or by mail. Please see Council's <u>payment options</u>.</li> <li>Ensure that the correct information is entered and double check application number as the same as on your invoice. Tweed Shire Council is not responsible for incorrectly entered information.</li> </ul> </li> </ul> | <text>          Berget for intering         Berget for intering         Berget for intering         Berget for intering           Berget for intering         Berget for intering         Berget for intering         Berget for intering           Berget for intering         Berget for intering<th>EVENCE DECEMBENCE</th></text>                                                                                                    | EVENCE DECEMBENCE |
|                                                                                            |                                                                                                    | Kenter hand up you payment<br>RELATION CONTRACT AND A DESCRIPTION OF THE ADDRESS OF THE ADDRESS OF |                   |
|                                                                                            | Application ID DA17/XXX1                                                                                                    | <b>←</b><br>→                                                                                                    | Next ▶            |

Check the application details and amount you're paying, then click **next**.

| Online Payments                    | Application Payment      | Details    |
|------------------------------------|--------------------------|------------|
| Application Payment Debtor Payment | Invoice Details          |            |
| Rates Payment                      | Application Reference No | DD 17/XXX1 |
| Water Payment                      | Amount                   | \$318.00   |
| Shopping Cart                      |                          |            |
| Shopping Cart                      | Amount To Pay            | 318.00     |
|                                    | Previous                 |            |
|                                    |                          |            |

Your transaction details will appear in a grey box. To complete your transaction, click the **proceed** button (1). To add another payment, for example your rates account, click **save to cart** (2) then use the left hand menu to choose your next payment. (3). When you're ready to make the payment, click **proceed**.

| Online Payments             |              | Shoppi                                             | ng C                                                                                                    | art                             |                                                |                  |               |                              |                                    |                                       |
|-----------------------------|--------------|----------------------------------------------------|----------------------------------------------------------------------------------------------------|---------------------------------|------------------------------------------------|------------------|---------------|------------------------------|------------------------------------|---------------------------------------|
| Application Payment         |              |                                                    | To proc                                                                                                    | ess an item i                   | n your shopping                                | cart select it u | sing the Take | to Checkoul                  | t box and clic                     | k the Proceed                         |
| Rates Payment               | 3            |                                                    | button.<br>If an ap                                                                                                    | Items can be<br>plication is in | complete, pleas                                | ited before pro  | ceeding to pa | yment sectio<br>nk to comple | n, by using th<br>te all of the re | e check boxes.<br>equired information |
| Water Payment Shopping Cart | lf yo<br>App |                                                    | If you wish to cancel an application in progress, please click on the 'Application' link then choose Cancel<br>Application from the left hand menu. |                                 |                                                |                  |               |                              |                                    |                                       |
| Shopping Cart               |              | 1                                                  | if you w                                                                                                    | rish to apply f                 | or another appl                                | ication or make  | a payment, j  | please use th                | ne left hand m                     | enu to proceed.                       |
|                             |              | To retrieve<br>click the S<br>Reference<br>Shoppin | e existir<br>Search I<br>e No<br>ig Car                                                                                                    | ng shopping (<br>button:<br>t   | cart items not lis                             | sted, enter the  | unique refere | Search                       | that you rece                      | ved via email and                     |
|                             |              | Туре                                               |                                                                                                    | Description                     |                                                |                  |               | Amount                       | Remove                             | Take to Checkout                      |
|                             |              | Applicati<br>Payment<br>DD17/ X                    | plication<br>yment<br>017/ XXX1 Drainage Dia                                                                                                    |                                 | Drainage Diagram (External) - Drainage Diagram |                  | agram         | \$318.00                     | ×                                  |                                       |
|                             |              |                                                    |                                                                                                    |                                 |                                                |                  |               |                              | Remove<br><u>All</u>               | Check All<br>/ Uncheck All            |
|                             |              |                                                    |                                                                                                    |                                 |                                                |                  |               |                              | 2<br>→ 🗳 Sa                        | 1<br>Ive Cart Proceed ►               |

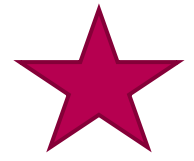

If you receive a next to your application number, do not proceed. This is advising you that a payment has been made on this application today.

If you have proceeded in error, please <u>contact Council</u> with the transaction details. A refund can be arranged, however this process can be lengthy.

| Туре                                  | Description                       | Amount  | Remove                      | Take to Checkout                         |
|---------------------------------------|-----------------------------------|---------|-----------------------------|------------------------------------------|
| Application<br>Payment<br>603c17/2474 | 603 Certificate - 603 Certificate | \$75.00 | ×                           | V                                        |
|                                       |                                   |         | <u>Remove</u><br><u>All</u> | <u>Check All</u><br>/ <u>Uncheck All</u> |

On the Pending payments page check the invoice and the amount being paid, then click **continue**.

| Pending Payments               |                                                |            |
|--------------------------------|------------------------------------------------|------------|
| Туре                           | Description                                    | Amount     |
| Application Payment DD17/ XXX1 | Drainage Diagram (External) - Drainage Diagram | \$318.00   |
| ✓ Previous                     |                                                | Continue > |

The Payment summary page shows the total amount you will be charged, including a credit card surcharge. Check the payment details and click **complete**.

| Online Payments     | Payment Summary                                                                                                    |                    |                                                |          |  |  |  |
|---------------------|----------------------------------------------------------------------------------------------------|--------------------|------------------------------------------------|----------|--|--|--|
| Application Payment |                                                                                                    |                    |                                                |          |  |  |  |
| Debtor Payment      | For customers submitting an online application. Please provide at least one telephone number. The email address you provide is where Council will send completed certificates. |                    |                                                |          |  |  |  |
| Rates Payment       | All customers should check the payment details below to ensure they are correct before continuing.                                                                             |                    |                                                |          |  |  |  |
| Water Payment       |                                                                                                    |                    |                                                |          |  |  |  |
| Shopping Cart       | Purchase Details                                                                                                    |                    |                                                |          |  |  |  |
| onopping our        | Туре                                                                                                    |                    | Description                                    | Amount   |  |  |  |
|                     | Application Payment DD1                                                                                                    | 7/i XXX1           | Drainage Diagram (External) - Drainage Diagram | \$318.00 |  |  |  |
|                     | Totals                                                                                                    |                    |                                                |          |  |  |  |
|                     | Shopping Cart Total                                                                                                    | \$318.00           |                                                |          |  |  |  |
|                     | Credit Card Surcharge<br>Amount Due                                                                                                    | \$2.23<br>\$320.23 |                                                |          |  |  |  |
|                     |                                                                                                    |                    | -                                              |          |  |  |  |
|                     |                                                                                                    |                    |                                                |          |  |  |  |
|                     | Previous                                                                                                    |                    | -                                              | Complete |  |  |  |

The Commonwealth Bank of Australia's secure payment portal will appear (Bpoint) so you can finish your payment (see the <u>Completing a payment</u> section on page **15** of this guide.

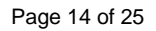

## **Completing your payment in BPoint**

Payments for rates, water, debtors and invoices all lead to the Commonwealth Bank's secure payment portal called **BPoint**.

Follow the instructions on screen. Enter the name on your credit card in the box under **Card Holder Name** then click **next**.

| Finalising payment                                                                                                    |
|----------------------------------------------------------------------------------------------------|
| Please finalise your payment by completing the card details below. Tweed Shire Council uses a secure payment portal provided by Commonwealth Bank of Australia. |
| You are paying                                                                                                    |
| Tweed Shire Council                                                                                                    |
| Biller Code                                                                                                    |
| 1588045 - Online Payment                                                                                                    |
| Payment No                                                                                                    |
| 460                                                                                                    |
| Reference Number 1                                                                                                    |
| 1102                                                                                                    |
| Card Holder Name                                                                                                    |
| Mrs J J Citizen X                                                                                                    |
| NEXT >                                                                                                    |
|                                                                                                    |

Enter your credit card details, then click **next**.

| Finalising payment                                                                                                    |
|----------------------------------------------------------------------------------------------------|
| Please finalise your payment by completing the card details below. Tweed Shire Council uses a secure payment portal provided by Commonwealth Bank of Australia. |
| You are paying                                                                                                    |
| Tweed Shire Council                                                                                                    |
| Biller Code                                                                                                    |
| 1588045 - Online Payment                                                                                                    |
| Payment No                                                                                                    |
| 538                                                                                                    |
| Reference Number 1                                                                                                    |
| 1180                                                                                                    |
| Card Holder Name                                                                                                    |
| Mrs J J Citizen                                                                                                    |
| Amount                                                                                                    |
| AUD 320.23                                                                                                    |
| Accepted Cards                                                                                                    |
|                                                                                                    |
| Card number                                                                                                    |
|                                                                                                    |
| Expiry date CVN 🔁                                                                                                    |
| MM YY                                                                                                    |
| K BACK NEXT >                                                                                                    |
|                                                                                                    |

Page 15 of 25

Check the payment details, then click pay.

| Review Details     | ×                        |
|--------------------|--------------------------|
| You are Paying     | Tweed Shire Council      |
| Biller Code        | 1588045 - Online Payment |
| Payment No         | 538                      |
| Reference Number 1 | 1180                     |
| Card Holder Name   | Mrs J J Citizen          |
| Amount             | AUD 320.23               |
| Card Number        | 498765769                |
| Expiry Date        | 99/00                    |
| K BACK             | PAY >                    |

Your receipt will appear on the screen. Please print or save a copy for your records.

|                                        |                                                                                            |                               |             |               | Lo          |
|----------------------------------------|--------------------------------------------------------------------------------------------|-------------------------------|-------------|---------------|-------------|
| Payment Confirm                        | nation                                                                                     |                               |             |               |             |
| nent You have succ<br>for future refer | essfully completed the checkout prender or enquiries.                                      | ocess. Please print a copy of | the informa | ation on thi  | is page     |
| ent<br>Transaction Details             |                                                                                            |                               |             |               |             |
| art Transaction Date                   | 09-Jun-2020                                                                                |                               |             |               |             |
| art Payment Reference                  | 1180                                                                                       |                               |             |               |             |
| Transaction Amount                     | \$320.23                                                                                   |                               |             |               |             |
| Charge Details                         |                                                                                            |                               |             |               |             |
| Reference                              | Details                                                                                    | Charge<br>Description         | Charge      | Charge<br>Tax | Cha<br>Tota |
| Council Payment                        | Drainage Diagram (External)<br>Drainace Diagram<br>1 People Place Citizenville NSW<br>9484 | Amount Paid                   | \$318.00    |               | \$31        |
|                                        |                                                                                            | Credit Card<br>Surcharge      | \$2.23      | \$0.00        | \$2.2       |
|                                        |                                                                                            | Total                         |             |               | \$32        |

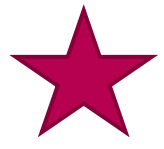

**Don't forget to print your payment confirmation for your records!** To print your receipt onto paper, click **print**.

To save your receipt onto your computer click **print**, **then select PDF**. You can also take a screen shot to save it electronically. It is your responsibility to keep records for your payment confirmation.

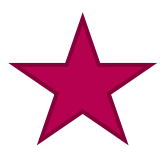

### Getting an error?

See <u>Frequently asked questions</u> for further information on who to contact and what to do next.

## **The Shopping Cart**

If for any reason you do not finish a payment, you can return to the shopping cart at any time to complete your transaction. From the home page click **shopping cart**.

| Online Payments     | eProperty Services                                                                                                    |
|---------------------|----------------------------------------------------------------------------------------------------|
| Application Payment | Welcome to our payment portal, E-Property Services.                                                                                              |
| Debtor Payment      | This service will improve and grow over the next 12 months. The next stage of this service will see applications added for                       |
| Rates Payment       | online submission.                                                                                                    |
| Water Payment       | Please use the left hand menu to perform actions such as making payment on your Rate, Water and Sundry Debtors Notices and Application invoices. |
| Shopping Cart       | Please note that this system requires payment at time of submission by credit card. Credit card payments attract a                               |
| Shopping Cart       | surcharge of 0.45%. If you do not wish to pay by Credit Card, please use the printer friendly <u>Conveyancing Form PDF</u> .                     |
| ·                   | Tweed Shire Council accepts Visa, MasterCard or Visa Debit Card only (no other cards will be accepted).                                          |

You will see your transaction sitting in the shopping cart.

To continue, check the details in the grey box (1) then click **proceed** (2). If you no longer need this transaction, click on the **red cross x** (3) to delete it. If you want to change the amount you're paying, click on the blue payment link to return to the payment screen (4).

Continue the process as explained earlier in the guide.

| Online Payments     | Shopping Cart                                                                                                    |
|---------------------|----------------------------------------------------------------------------------------------------|
| Application Payment |                                                                                                    |
| Debtor Payment      | To process an item in your shopping cart select it using the Take to Checkout box and click the Proceed button. Items can be removed or edited before proceeding to payment section, by using the check boxes |
| Rates Payment       | If an application is incomplete please click on the 'Application' link to complete all of the required information                                                                                            |
| Water Payment       | before being able to check the Take to Checkout box.                                                                                                    |
| Shopping Cart       | If you wish to cancel an application in progress, please click on the 'Application' link then choose Cancel Application from the left hand menu.                                                              |
| Shopping Cart       | If you wish to apply for another application or make a payment, please use the left hand menu to proceed.                                                                                                    |
|                     | Reference No Q Search<br>Shopping Cart                                                                                                    |
|                     | Type Description Amount Remove Take to Checkout                                                                                                    |
|                     | Rates<br>Payment<br>Dease enter your Payment Reference (Ref) Number<br>located in the payment options section of your notice<br>as indicated on the Rates Notice example 801365669<br>\$1,395.18<br>3         |
|                     | 4 Remove Check All<br>All / Uncheck All                                                                                                    |
|                     | 2<br>La Save Cart Proceed ►                                                                                                    |

## **Submitting an Application**

You can apply online for a range of applications using ePayment and Property Services. These include:

- Development Consent Search
- Drainage Diagram External
- Drainage Diagram Internal
- Dwelling Entitlement Search
- Section 10.7 Certificate 2
- Section 10.7 Certificate 2 & 5
- PrePurchase Inspection and Report for OSSM
- PrePurchase Records Search only for OSSM
- 603 Certificate
- Special Water Meter Reads (Properties connected to town water only)

To start an application, from the home screen, click on Submit an Application.

| Online Payments                              | eProperty Services                                                                                                    |
|----------------------------------------------|----------------------------------------------------------------------------------------------------|
| Application Payment                          | Welcome to ePayment and Property services.                                                                                                    |
| Debtor Payment<br>Rates Payment              | You can make a payment on your Rates Notice, Water Notice, Sundry Debtor Notices and Application Invoices.<br>Furthermore, we now offer a selection of applications for lodgement.                                                       |
| Water Payment                                | Only credit card payments are accepted through this portal. If you don't want to pay by credit card see <u>Ways to pay</u><br>There is a 0.45% fee for credit card payments. Only Visa or Mastercard credit or debit cards are accepted. |
| Online Applications<br>Submit an Application | Please check details carefully before submitting (Council is not responsible for information entered incorrectly).<br>For information about refunds <u>Contact Us</u> .                                                                  |
| Shopping Cart<br>Completing<br>Transaction   |                                                                                                    |

Read and agree to the Terms of Use and Privacy policy (1), then click continue (2).

| Online Payments                                                                            | Terms and Conditions *Restricted Access only until advised*                                                                                                    |
|--------------------------------------------------------------------------------------------|----------------------------------------------------------------------------------------------------|
| Application Payment Debtor Payment                                                         | Council is currently offering this service to nominated customers only as part of our stage two trial release.<br>Therefore until advised please don't submit an application using this service. |
| Rates Payment                                                                              | Thank you for choosing our online certificate application process.                                                                                                    |
| Water Payment                                                                              | To continue, please read and agree to the Terms of Use and Privacy policy.                                                                                                    |
| Online Applications<br>Submit an Application<br>Shopping Cart<br>Completing<br>Transaction | □ I Agree to the Terms and Conditions<br>1<br>Continue ►<br>2                                                                                                    |

Page 18 of 25

Select what application you are applying for by clicking on the relevant blue link.

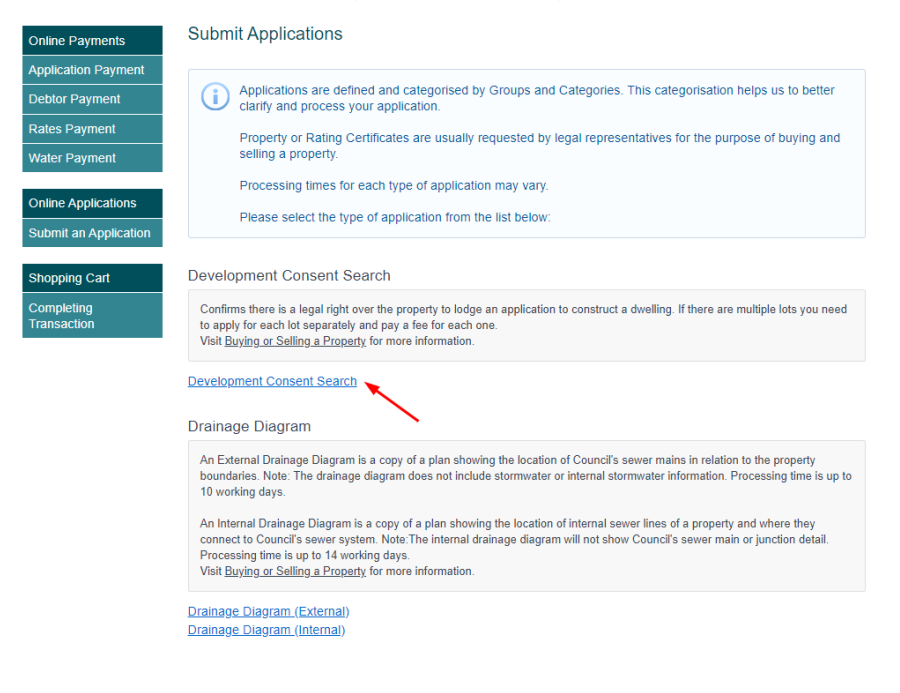

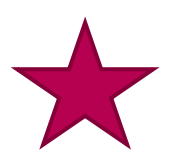

Please note that above each application link you are provided with a brief explanation of the application.

To easily identify your application when you receive it, add your own reference number to the application (1). Then click on the next (2).

| Step 1 of 4               | Application Information                                                                                                |
|---------------------------|----------------------------------------------------------------------------------------------------|
| Application Information   | Application Summary                                                                                                    |
| Delivery Email<br>Address | Development Consent Search - Development Consent Search                                                                |
| Primary Property          |                                                                                                    |
| Summary<br>Information    | Please provide all the information requested (your application may be delayed or rejected if incomplete or incorrect). |
| Cancel Application        | Click Next to continue:                                                                                                |
|                           | Application Information                                                                                                |
|                           | Note: Fields with an asterix (*) are mandatory.<br>Your reference: Purch - 1 People Street                             |

Page 19 of 25

Enter the email address that you want the application to be sent to, and verify.

| Delivery Email Addre      | ISS                                       |                  |
|---------------------------|-------------------------------------------|------------------|
| Application Summary       | t Search Development Cancert Search       |                  |
| Development Consen        | t Search - Development Consent Search     |                  |
| (i) Your certificate will | be sent to the email address you provide: |                  |
|                           |                                           |                  |
| Customer Email Address*   | example@testemail.com                     |                  |
| Confirm Email Address*    | example@testemail.com                     |                  |
|                           |                                           |                  |
|                           |                                           | 🗙 Clear 🛛 Next 🕨 |
| < Previous                |                                           | X Clear Next ►   |

Search for the property you are making the application for. You can search by:

- 1. Fast search by part of an address
- 2. Property address search, by address or property number
- 3. Land search (second tab), by Lot and DP or land parcel details

| Fast Search                                                                                                    | 1 People                  | <u>م</u>                                                                                              | Search                    |                                          |
|----------------------------------------------------------------------------------------------------|---------------------------|----------------------------------------------------------------------------------------------------|---------------------------|------------------------------------------|
| Advanced Searc                                                                                                    | <b>2</b> Tick the box and | enter more address                                                                                    | details, or a property nu | umber, then click sea                    |
| From/To Unit<br>Number                                                                                                    |                           | 1                                                                                                    |                           |                                          |
| From/To House<br>Number                                                                                                    | 1 / 10                    | ,                                                                                                    |                           | *                                        |
| Street Name                                                                                                    | People Street             |                                                                                                    |                           |                                          |
| Suburb                                                                                                    | Citizenville              | 1                                                                                                    |                           |                                          |
| Postcode                                                                                                    | 99999                     |                                                                                                    |                           |                                          |
| Property Number                                                                                                    | 12abc34                   |                                                                                                    |                           |                                          |
| Property Name                                                                                                    |                           |                                                                                                    |                           |                                          |
| Idress Land                                                                                                    | •                         |                                                                                                    |                           |                                          |
| Idress Land Plan Number<br>Plan Desc<br>Volume                                                                                                    | 012345698                 | Lot<br>Parcel Type<br>Follo                                                                           | 1234                      | Enter the Lot and D then click search    |
| Idress Land<br>Plan Number<br>Plan Desc<br>Volume<br>Certificate Of Title                                                                                                    | 012345698                 | Lot<br>Parcel Type<br>Folio<br>Strata Plan Number                                                     | 1234                      | Enter the Lot and D then click search    |
| Idress Land<br>Plan Number<br>Plan Desc<br>Volume<br>Certificate Of Title<br>Part Lot                                                                                                    | 012345698                 | Lot<br>Parcel Type<br>Folio<br>Strata Plan Number<br>Section For Lot                                  | 1234<br>•                 | Enter the Lot and D then click search    |
| ddress Land Plan Number<br>Plan Desc<br>Volume<br>Certificate Of Title<br>Part Lot<br>Land ID                                                                                                    | 012345698                 | Lot<br>Parcel Type<br>Follo<br>Strata Plan Number<br>Section For Lot                                  | 1234<br>•                 | Enter the Lot and D<br>then click search |
| ddress Land<br>Plan Number<br>Plan Desc<br>Volume<br>Certificate Of Title<br>Part Lot<br>Land ID<br>Parish Section                                                                                                | 012345698                 | Lot<br>Parcel Type<br>Folio<br>Strata Plan Number<br>Section For Lot                                  | 1234<br>•                 | Enter the Lot and D then click search    |
| ddress Land<br>Plan Number<br>Plan Desc<br>Volume<br>Certificate Of Title<br>Part Lot<br>Land ID<br>Parish Section<br>Parish Portion                                                                              | 012345698                 | Lot<br>Parcel Type<br>Folio<br>Strata Plan Number<br>Section For Lot<br>Parish Port Part              | 1234                      | Enter the Lot and D then click search    |
| ddress Land<br>Plan Number<br>Plan Desc<br>Volume<br>Certificate Of Title<br>Part Lot<br>Land ID<br>Parish Section<br>Parish Portion<br>Dimensions<br>General Terrain                                             | 012345698                 | Lot<br>Parcel Type<br>Follo<br>Strata Plan Number<br>Section For Lot<br>Parish Port Part<br>Land Area | 1234                      | Enter the Lot and D then click search    |
| Iddress Land<br>Plan Number<br>Plan Desc<br>Volume<br>Certificate Of Title<br>Part Lot<br>Land ID<br>Parish Section<br>Parish Portion<br>Dimensions<br>General Terrain                                            | 012345698                 | Lot<br>Parcel Type<br>Follo<br>Strata Plan Number<br>Section For Lot<br>Parish Port Part<br>Land Area | 1234                      | Enter the Lot and D then click search    |
| Iddress Land<br>Plan Number<br>Plan Desc<br>Volume<br>Certificate Of Title<br>Part Lot<br>Land ID<br>Parish Section<br>Parish Portion<br>Dimensions<br>General Terrain<br>Status                                  | 012345698                 | Lot<br>Parcel Type<br>Follo<br>Strata Plan Number<br>Section For Lot<br>Parish Port Part<br>Land Area | 1234                      | Enter the Lot and D<br>then click search |
| ddress Land<br>Plan Number<br>Plan Desc<br>Volume<br>Certificate Of Title<br>Part Lot<br>Land ID<br>Parish Section<br>Parish Portion<br>Dimensions<br>General Terrain<br>Status<br>Parish<br>Area Linits          | 012345698                 | Lot<br>Parcel Type<br>Folio<br>Strata Plan Number<br>Section For Lot<br>Parish Port Part<br>Land Area | 1234                      | Enter the Lot and D<br>then click search |
| ddress Land<br>Plan Number<br>Plan Desc<br>Volume<br>Certificate Of Title<br>Part Lot<br>Land ID<br>Parish Section<br>Parish Portion<br>Dimensions<br>General Terrain<br>Status<br>Parish<br>Area Units<br>County | 012345698                 | Lot<br>Parcel Type<br>Folio<br>Strata Plan Number<br>Section For Lot<br>Parish Port Part<br>Land Area | 1234                      | Enter the Lot and D<br>then click search |

Once you have entered your property details, click the relevant search button.

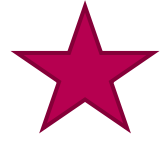

If you are having trouble locating your address and/or land details, please check the <u>service address</u> and/ or Lot and DP on your rates notice.

The property details are shown at the bottom of the page (1). Check that the address is correct and click next (2). If the property details are incorrect, search again using one of the other search options.

| Address Land          |                   |                |                   |          |
|-----------------------|-------------------|----------------|-------------------|----------|
| Fast Search           | 1 People Street   | Q Search       |                   |          |
| Advanced Sear         | ch                |                |                   |          |
| Unit Number           |                   |                |                   |          |
| House Number          |                   |                |                   |          |
| Street Name           |                   |                |                   |          |
| Suburb                |                   |                |                   |          |
| Postcode              |                   |                |                   |          |
|                       |                   |                | X Clear           | Q Search |
|                       | Address           |                | Legal Description |          |
| 1 People Street Citiz | zenville NSW 2484 | Lot 1 DP123456 | 1                 |          |
|                       |                   |                |                   |          |
|                       |                   |                |                   | 2        |
| Previous              |                   |                |                   | Next )   |

Some addresses may return multiple address options. Check that the correct address is selected, before clicking next.

|            | Address                                    | Legal Description |
|------------|--------------------------------------------|-------------------|
| ۲          | 10-14 Tumbulgum Road MURWILLUMBAH NSW 2484 | Lot 1 DP 863851   |
| $\bigcirc$ | 11 Tumbulgum Road MURWILLUMBAH NSW 2484    | Lot 1 DP 406510   |
| 0          | 13 Tumbulgum Road MURWILLUMBAH NSW 2484    | Lot 1 DP 779861   |

Check that the details on the Summary Information are correct. Click continue if correct.

| Step 4 of 4                                                                                                    |             | Summary Information                         | in                              |                                                                                     |              |             |        |
|----------------------------------------------------------------------------------------------------|-------------|---------------------------------------------|---------------------------------|-------------------------------------------------------------------------------------|--------------|-------------|--------|
| Application<br>Information                                                                                                    | $\odot$     |                                             |                                 |                                                                                     |              |             |        |
| Delivery Er<br>Address                                                                                                    | nail 🕝      | Please check your a<br>Click Continue to ad | application d<br>dd this applic | etails are correct (use the blue links to make any<br>cation to your shopping cart. | changes).    |             |        |
| Primary Pre                                                                                                    | operty 🕑    |                                             |                                 |                                                                                     |              |             |        |
| Summary<br>Information                                                                                                    | •           | Application Information                     |                                 |                                                                                     |              |             |        |
| × <u>Cancel</u>                                                                                                    | Application | Your reference:                             |                                 | Purch - 1 People St                                                                 |              |             |        |
| Shop                                                                                                    | ping Cart   | Delivery Email Address                      |                                 |                                                                                     |              |             |        |
|                                                                                                    |             | Customer Email Address                      |                                 | example@testemail.com.au                                                            |              |             |        |
|                                                                                                    |             | Primary Property                            |                                 |                                                                                     |              |             |        |
|                                                                                                    |             | Address                                     |                                 | 1 People Street Citizenville NSW 99999                                              |              |             |        |
|                                                                                                    |             | Primary Land                                |                                 |                                                                                     |              |             |        |
|                                                                                                    |             | Legal Description                           |                                 | Lot 1 DP 123456                                                                     |              |             |        |
|                                                                                                    |             |                                             |                                 |                                                                                     |              |             |        |
|                                                                                                    |             | Amount Due                                  | \$117.00                        |                                                                                     |              |             |        |
|                                                                                                    |             |                                             |                                 |                                                                                     |              |             |        |
|                                                                                                    |             |                                             |                                 |                                                                                     | Continue +   |             |        |
|                                                                                                    |             |                                             |                                 |                                                                                     |              |             |        |
|                                                                                                    |             | rroot the int                               | form                            | otion plagas alia                                                                   | k on the rel |             | link   |
| If you need to the share share sh |             | nect the In                                 | iorm                            | ation, please clic                                                                  | ik on the re | ievant blue | e IINK |
| to make cha                                                                                                    | inges       |                                             |                                 |                                                                                     |              |             | Page   |
|                                                                                                    |             |                                             |                                 |                                                                                     |              |             |        |

Page 21 of 25

Your transaction details will appear in a grey box. To complete your transaction, click the **proceed** button (1). To add another payment, for example your rates account, click **save to cart** (2) then use the left hand menu to choose your next payment. (3). To apply for another application, click **Submit an Application** (4). When you're ready to make the payment, click **proceed**.

| Online Payments                            | Completing                                                                             | g Transacti                                                                  | on                                    |                           |                                   |                             |                                       |
|--------------------------------------------|----------------------------------------------------------------------------------------|------------------------------------------------------------------------------|---------------------------------------|---------------------------|-----------------------------------|-----------------------------|---------------------------------------|
| Application Payment                        |                                                                                        |                                                                              |                                       |                           |                                   |                             |                                       |
| Debtor Payment                             | i Selec<br>applic                                                                      | t the item(s) in<br>ation.                                                   | your shopping cart u                  | ising the 'Take to Checl  | kout' box and                     | click Procee                | d to complete your                    |
| Rates Payment 3                            | To rei                                                                                 | nove items from                                                              | n your cart use the 3                 | K next to the amount (or  | r edit using th                   | e blue link).               |                                       |
| Water Payment                              | To ca<br>on the                                                                        | ncel your applic<br>e left.                                                  | ation click the Appli                 | cation link in the grey b | ox, then click                    | Cancel Appl                 | ication in the menu                   |
| Online Applications                        | Once                                                                                   | you've complet                                                               | ted this application                  | ou can submit another     | one (or make                      | another pay                 | (ment) using the                      |
| Submit an Application                      | menu                                                                                   | on the left.                                                                 |                                       |                           | ,                                 |                             | , ,                                   |
| Shopping Cart<br>Completing<br>Transaction | Shopping Ca<br>To pay a shopp<br>address and cl<br>Reference No<br>Shopping Ca<br>Type | art Retrieval<br>bing cart item fo<br>ick the Search I<br>art<br>Description | or an application that<br>button:     | isn't listed, enter the u | nique referen<br>Search<br>Amount | ce number so<br>Remove      | ent to your email<br>Take to Checkout |
|                                            | Application                                                                            | Development<br>Search<br>1 People Stree<br>Citizenville NS                   | : Consent Search - I<br>it<br>W 99999 | Development Consent       | \$117.00                          | ×                           | ۲                                     |
|                                            |                                                                                        |                                                                              |                                       |                           |                                   | <u>Remove</u><br><u>All</u> | Check All<br>/ <u>Uncheck All</u>     |
|                                            |                                                                                        |                                                                              |                                       |                           | _                                 | 2 S                         | ave Cart Proceed >                    |

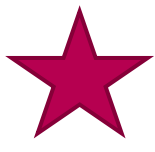

At this point you can also delete the application by clicking on the red cross (X) to remove it from the transaction.

The next step is very important to capture the applicant details and provides you with the total cost including credit card surcharge. Double check all the details you have entered are correct and then click the complete button.

| Check payr           | nent details are correct before continuing:             |                    |
|----------------------|---------------------------------------------------------|--------------------|
| Name Details         |                                                         |                    |
| Name Details         |                                                         |                    |
|                      |                                                         |                    |
| Please select applic | able                                                    |                    |
| Title                | T                                                       |                    |
| Given Names*         |                                                         |                    |
| Surname*             |                                                         |                    |
| Address*             |                                                         |                    |
| Suburb*              |                                                         |                    |
| Postcode*            |                                                         |                    |
| Contact Dotails      |                                                         |                    |
| Jointact Details     |                                                         |                    |
| Home Phone           |                                                         |                    |
| Work Phone           |                                                         |                    |
| Mobile Phone         |                                                         |                    |
| Durch and Datalla    |                                                         |                    |
| Turchase Details     |                                                         | 6t                 |
| Application [        | escription                                              | Amount<br>\$117.00 |
| Approation 1         | everyment consent cellent - Development consent cellent | 5117.00            |
| fotals               |                                                         |                    |
| Shopping Cart Total  | \$117.00                                                |                    |
| Credit Card Surchar  | ge \$0.53                                               |                    |
| Amount Due           | \$117.53                                                |                    |

 $\star$ 

Previous

Always provide at least one phone number to council when applying for applications.

Com

Once you have clicked **complete** you will be taken to the Commonwealth Bank of Australia's secure payment portal Bpoint to finalise your payment. As detailed in the <u>Completing a</u> <u>payment</u> section of this guide.

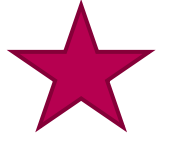

Only click complete if you are ready to pay NOW. There is no back arrow or previous option once you click complete and enter the CBA BPoint payment portal.

## **Frequently asked questions**

### I'm getting a message that CBA BPoint payment line is down. What should I do?

Please wait and try again later. Your payment details will save in the shopping cart for you to finish later.

### My payment has been declined. Who do I contact?

Contact your bank (not Council).

# I'm getting an error message when I click the ePayment and Property Services link. What should I do?

Refresh the page and try again. If the error continues, report the problem to <u>webmaster@tweed.nsw.gov.au</u>. It's helpful if you can mention the error message, the type of device and the browser you were using at the time.

# I am getting an error about the "Gateway being incorrectly formatted", when I try to complete my payment. Who do I contact?

Firstly rest assured the payment has not been processed. There are several reasons why this error occurs, for example:

- The Commonwealth Bank BPoint portal does not accept payment from international credit cards or cards issued by overseas banks. – if you are using any card other than Australian issued Visa or MasterCard Credit or debit cards, you will get this message. Please try another card.
- The Commonwealth Bank BPoint portal security settings does not allow use of a VPN (Virtual Private Network) to access. Customers using a VPN will not be able to proceed with their payment using ePayment and Property Services. Please access this service not using a VPN.
- The Commonwealth Bank BPoint portal may have blocked your IP address for some reason. Please use another device.
- The Commonwealth Bank BPoint portal does not allow payment if there has been suspected fraudulent activity on your card. Please check with your banking institution in the first instance and the Commonwealth Bank BPoint helpline 1800 230 177, if your institution was not able to assist.

#### My rates or water payment amounts are not correct. Who do I contact?

<u>Contact us</u> during business hours on 02 6670 2400, and one of our Revenue Officers will look into it for you.

#### The log-in button in the top right of the screen does not work for me? What should I do?

This button is currently inactive. It will become active during later stages of the ePayment and Property Services roll out. Future stages will include a section where Councils customers can apply and pay for various conveyancing applications, and a business log in area.

# I accidently clicked the Mobile View link while using my computer, and ePayment and Property is not displaying properly. How do I fix this?

Click the 3 white lines at the top left hand corner of the ePayment and Property banner. Click About, then Desktop view.

#### How do I return to the ePayment and Property Services home page?

Click Council's logo on the top left hand corner of the screen to return to the home page.

#### How do I return to Council's website?

Click the link that says <u>TSC website</u> at the bottom left corner of the page.

#### I can't find my most recent Rates/Water Notice. Can I use the reference number off an old one?

Yes, make sure that you are using a rates reference number for rates and a water reference number for water.

# I am paying the invoice I received from Council and I am getting an error saying "the Application ID you entered does not exist." What should I do?

Re-enter the number again. Make sure that you enter the application number, not the invoice number. If it still does not work, please <u>contact Council</u> during business hours on 02 6670 2400.

## I am paying my rates/water/debtors notice and I am getting an error saying I need to enter a valid reference number. What should I do?

Re-enter the number again, ensuring that it is the reference number you are entering is correct for your account. Rates reference numbers start with an "8", water reference numbers a "7" and Debtors numbers with a "2, 3, 4, 5 or 6". If it still does not work, please <u>contact Council</u> during business hours on 02 6670 2400.